# Avaya one-X Communicator Suite. Installation & Setup Guide

This software will allow the user to answer and make calls to/from their work extension from a remote laptop/computer.

The steps below will guide you on how to install and setup Avaya one-X.

### **Preparation Steps**:

a) Make sure all programs are closed before beginning installation, such as: Word, excel, outlook, etc.
b) Download Avaya one-X : <u>https://www.mdc.edu/oit/security/resource\_remoteworker.aspx</u>

# Installation

### Step 1:

Double click to the icon of Avaya one-X Communicator Suite

Click "**Yes**" if prompted with a "*Do you want to allow this app to make changes to your device*?"

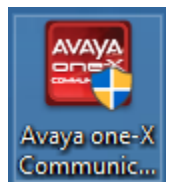

### Step 2:

Leave the default Setup Language: "English (United States)" and click "Next"

| ose Setup Language                                                                       |      |
|------------------------------------------------------------------------------------------|------|
|                                                                                          |      |
| Select the language for this installation from the choices be<br>English (United States) | low. |
|                                                                                          |      |
|                                                                                          |      |
|                                                                                          |      |
|                                                                                          |      |
|                                                                                          |      |
|                                                                                          |      |
|                                                                                          |      |
|                                                                                          |      |
|                                                                                          |      |

# Step 3:

### Click "Next" on the following window

| 🔀 Avaya one-X® C | ommunicator - InstallShield Wizard                                                                                                    | X  |
|------------------|----------------------------------------------------------------------------------------------------|----|
| avaya            | Welcome to the InstallShield Wizard for Avaya one-X $^{\ensuremath{\Theta}}$ Communicator                                                                                                    |    |
|                  | The InstallShield(R) Wizard will install Avaya one-X <sup>®</sup> Communicator on your<br>computer. To continue, click Next.<br>WARNING: This program is protected by copyright law and international treaties. |    |
|                  |                                                                                                    |    |
| InstallShield    | < Back Next > Cance                                                                                                    | I. |

# Step 4:

Click the bubble for "I accept the terms in the license agreement" and click "Next".

| 🔀 Avaya one-X® Communicator - InstallShield Wizard                                                                                                    | 2                                                                                               |
|----------------------------------------------------------------------------------------------------|-------------------------------------------------------------------------------------------------|
| License Agreement                                                                                                    |                                                                                                 |
| Please read the following license agreement carefully.                                                                                                    |                                                                                                 |
| AVAYA GLOBAL SOFTWARE LICENSE TERMS<br>REVISED: March 2015                                                                                                    | ^                                                                                               |
| THIS END USER LICENSE AGREEMENT ("SOFTWARE LICENSE TERMS") GOVERNS THE USE OF PROPRIET<br>SOFTWARE AND THIRD-PARTY PROPRIETARY SOFTWARE LICENSED THROUGH AVAYA. READ TH<br>SOFTWARE (LICENSE TERMS CAREFULLY, IN THEIR ENTIRETY, BEFORE INSTALLING, DOWILOADING OR USING<br>SOFTWARE, IGS DEFINED IN SECTION A BELOW). BY INSTALLING, DOWILOADING OR USING<br>SOFTWARE, OR AUTHORIZING OTHERS TO DO SO, YOU, ON BEHALF OF YOURSELE AND THE ENTTY<br>WHOM YOU ARE DOING SO (HEEMARTER REFREND TO INTERCHAINGEABLY AS "YOU." "YOUR," AND<br>USER"), AGREE TO THESE SOFTWARE LICENSE TERMS AND CONDITIONS AND CREATE A BINDING CONT<br>BETWEEN YOU AND AVAYA INC. OR THE APPLICABLE AVAYA AFFLIATE ("AVAYA"). F YOU ARE ACCEP<br>THESE SOFTWARE LICENSE TERMS ON BEHALF OF A COMPANY OR OTHER LEGAL ENTITY, YOU REPRES<br>THAT YOU HAVE THE AUTHORITY TO BIND SUCH ENTITY TO THESE SOFTWARE LICENSE TERMS. IF YOU<br>NOT HAVE SUCH AUTHORITY TO BON TO WISH TO BE BOUND BY THESE SOFTWARE LICENSE TERMS. IF YOU<br>NUST RETURN OR DELETE THE SOFTWARE WITHIN TEN (10) DAYS OF DELEVERY FOR A REFUND OF THE<br>IF ANY, YOU PAD FOR THE LICENSE OF TWARE WITHIN TEN (10) DAYS OR THE LICENSE TERMS.)<br>MUST RETURN OR DELETE THE SOFTWARE WITHIN TEN (10) DAYS OR THE EQUIVALENT OPTION.<br>A DEFINITION | ARY<br>iESE<br>SING<br>THE<br>FOR<br>iEND<br>LACT<br>TING<br>SENT<br>J DO<br>YOU<br>FEE,<br>THE |
| I accept the terms in the license agreement                                                                                                    | rint                                                                                            |
| O I do not accept the terms in the license agreement                                                                                                    |                                                                                                 |
| InstallShield <back next=""> C</back>                                                                                                    | ancel                                                                                           |

### Step 5:

Click on the "Complete" section. (You may also just click "Next")

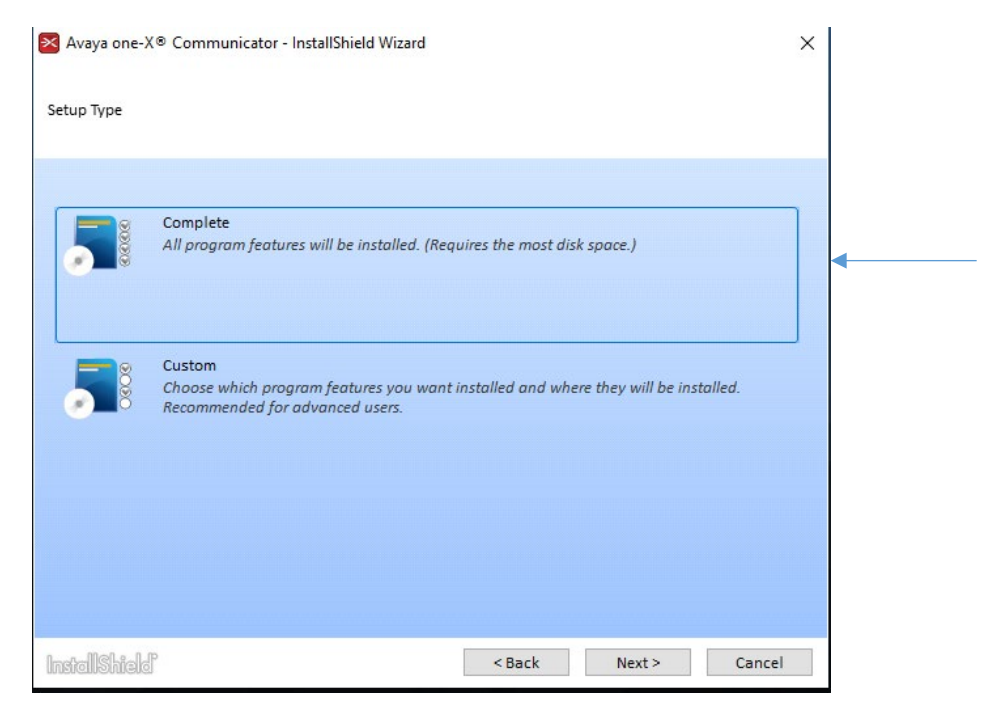

### Step 6: Click "Next" on the following window

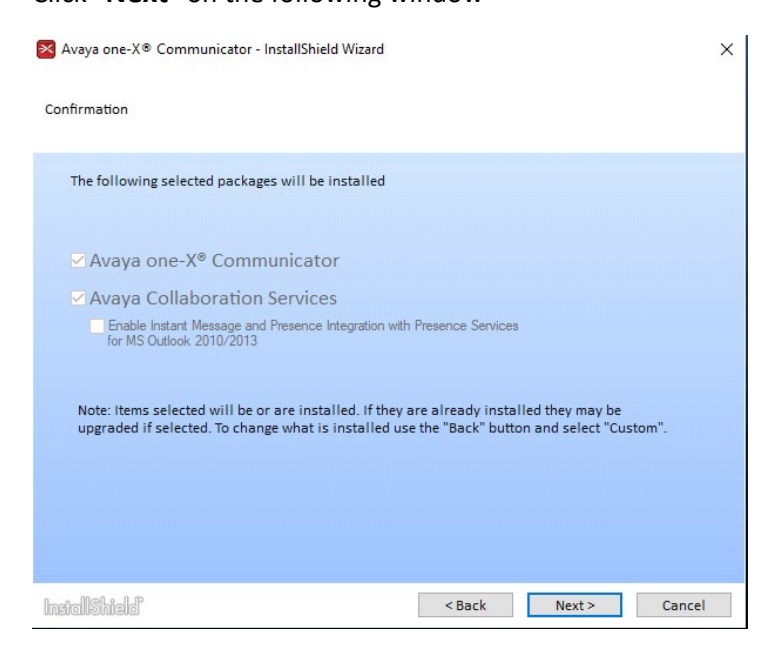

# Step 7:

### Click "Install"

| 🔀 Avaya one-X® Communicator - InstallShield Wizard                                         | × |
|--------------------------------------------------------------------------------------------|---|
| Destination Folder                                                                         |   |
| Click Install to install to this folder, or click Change to install to a different folder. |   |
| Install Program Features to: Change C:\Program Files (x86)\Avaya                           | ] |
| NOTE: Default install folder highly recommended for most users.                            |   |
|                                                                                            |   |
| InstellShield < Back Install Cancel                                                        |   |

# Step 8:

When installation is complete click "**Finish**" There should now be an Avaya one-X on your desktop

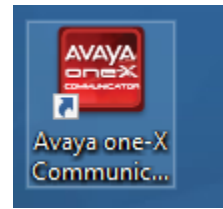

# Setup and Configuration

### Step 1:

Double click the **Avaya one-X** icon.

"Telephony Setup" should be the only option checked off.

Click "Next"

| Setup                                                        | @-   |
|--------------------------------------------------------------|------|
| Please select the features that you would like to configure: |      |
| Telephony Setup                                              |      |
| Instant messaging and Presence Setup                         |      |
| Corporate Directory Lookup Setup                             |      |
| Miscellaneous Setup                                          |      |
| Desktop Integration                                          |      |
| Avaya one-X® Client Enablement Services Setup                |      |
|                                                              |      |
|                                                              |      |
|                                                              |      |
|                                                              |      |
|                                                              |      |
|                                                              |      |
|                                                              |      |
|                                                              |      |
|                                                              |      |
|                                                              |      |
|                                                              |      |
|                                                              |      |
|                                                              |      |
|                                                              |      |
|                                                              |      |
|                                                              | Next |

### Step 2:

Select "**H.323**" by clicking the bubble next to it.

Click "Next".

| Setup                | @-   X    |
|----------------------|-----------|
| Telephony Setup      |           |
| Using: 🖲 H.323 🔿 SIP |           |
| <b>X</b>             |           |
|                      |           |
|                      |           |
|                      |           |
|                      |           |
|                      |           |
|                      |           |
|                      |           |
|                      |           |
|                      |           |
|                      |           |
|                      |           |
|                      |           |
|                      |           |
| AVAYA COMMANEATOR    | Back Next |

### Step 3:

Enter the following information:

Extension: (your extension) Ex. 70256, 72505

Click "OK"

Password: 1234

Server list: Click "Add"

### Server: 10.29.10.29

| Add Se | rver     |        |  |
|--------|----------|--------|--|
| Server | 10.29.10 | 29     |  |
| F      | OK       | Cancel |  |

| Setup           |            | @- ×   |
|-----------------|------------|--------|
| Telephony Setup |            |        |
| Extension:      | 70256      |        |
| Password:       | ••••       | -      |
| Server List:    |            | ]      |
|                 |            |        |
|                 | Add Remove |        |
|                 |            |        |
|                 |            |        |
|                 |            |        |
|                 |            |        |
|                 |            |        |
|                 |            |        |
|                 | Bac        | k Next |

Confirm that your setup window looks as follows. The only difference should be the "*Extension*"

After verification of info click "Next".

| Telephony    |               |
|--------------|---------------|
| Using:       | ● H.323 ○ SIP |
| Extension:   | 70256         |
| Password:    | ••••          |
| Server List: | 10.29.10.29   |
|              |               |
|              |               |
|              | Add Remove    |

### Step 4

Leave all options blank and click "Next"

| Setup                                                                        | @- X |
|------------------------------------------------------------------------------|------|
| Telephony Setup                                                              |      |
| Add phones                                                                   |      |
| Check and specify the phone you want to use with Avaya one-<br>Communicator. | χ®   |
| Mobile                                                                       |      |
| Home                                                                         |      |
| Other                                                                        |      |
|                                                                              |      |
|                                                                              |      |
|                                                                              |      |
|                                                                              |      |
|                                                                              |      |
| Back                                                                         | Next |

| Step 5:                                       | Setup                                                            | @-   X |
|-----------------------------------------------|------------------------------------------------------------------|--------|
|                                               | Telephony Setup                                                  |        |
| Select "This Computer" by clicking the bubble | Select phone for placing and receiving calls                     |        |
| next to it                                    | This is the phone Avaya one-X® Communicator will use by default. |        |
|                                               | O Desk Phone                                                     |        |
|                                               | <ul> <li>This Computer</li> </ul>                                |        |
| Click " <b>Next</b> "                         |                                                                  |        |
|                                               |                                                                  |        |
|                                               |                                                                  |        |
|                                               |                                                                  |        |
|                                               |                                                                  |        |
|                                               |                                                                  |        |
|                                               |                                                                  |        |
|                                               |                                                                  |        |
|                                               | AVAYA COMPARAMENTER Back                                         | Next   |

| Step 6:                                                                                                    | Setup                                                                                                    | ©-   × |
|----------------------------------------------------------------------------------------------------|----------------------------------------------------------------------------------------------------|--------|
| The default options will have<br><i>"Enable Emergency Call Handling Feature"</i><br>and<br><i>"Your extension number"</i> selected. | <ul> <li>Telephony Setup</li> <li>Image: Telephony Setup</li> <li>Image: Telephone Call Handling Feature</li> <li>If you need to make a emergency 911 call using this phone, the following telephone number will be used to identify your location to a Public Safety Answering Point.</li> <li>Image: Telephone number</li> </ul> |        |
| If these options are not selected by default, do select them.                                                                       | Telephone number      Disclaimer      Avaya Inc. is not responsible for mishandled calls if you improperly configure the Emergency Call Handling feature. See the online help for                                                                                                    |        |
| Click " <b>Next</b> "<br>Click " <b>Finish</b> " on following window.                                                               | more information.                                                                                                    |        |
| "Avaya one-X is shutting down" may briefly<br>be displayed on the screen.                                                           |                                                                                                    | Next   |

Double click the "Avaya one-X Communicator" icon to reinitialize the software

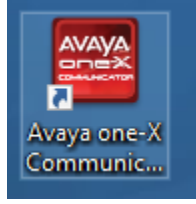

| Step 7:                                                                                                    | Avaya one-X® Communicator Login           | 0-     |
|----------------------------------------------------------------------------------------------------|-------------------------------------------|--------|
| If not already entered, fill in the following:<br>Extension: <b>Enter your extension</b><br>Password: <b>1234</b> | Please log In:<br>Extension:<br>Password: |        |
| Place and receive calls using "This computer"                                                                     | Place and receive calls using             |        |
| Click "Log in"<br>**You must be connected to MDC VPN<br>or MDC Local network or Wireless (on campus               |                                           | Log In |

# Step 8:

| Click " <b>Yes</b> " on pop-up window. | Avaya one-X® Communicator Login                                                                                                    |
|----------------------------------------|----------------------------------------------------------------------------------------------------|
|                                        | Existing Login Detected         You are attempting to log into an extension that is associated with another station. Would you like to override that association?         Yes |
|                                        |                                                                                                    |
| Step 9:                                | Video Calling Not Available                                                                                                    |
| Uncheck the option to dismiss the      | You have requested to log in with video however your<br>account is not appropriately configured or licensed for                                                               |
| "Video Calling Not Available" message  | Video Calls by your system administrator.                                                                                                    |
| Click " <b>OK</b> "                    | going forward and video calling will be disabled.<br>This may be changed in future under the Phone tab<br>of the General Settings window.                                     |

\*\*If near your work phone / Avaya handset, you may notice the display now shows "*Extension in Use*"

# Step 10:

| While Logged in,            | (≣, ₩, ¢~  _ ×       |           |       |                                 |   |                  |
|-----------------------------|----------------------|-----------|-------|---------------------------------|---|------------------|
| Click on the Cog / Wheel    | 70256                |           |       | View                            |   |                  |
| located on the upper        | Enter name or number | Q 🕻 - 🐑 📖 | AVAVA | Settings                        | • | General Settings |
| right corpor                |                      |           |       | Help Contents                   |   | 7 1 2            |
| light comer.                |                      |           |       | About Avaya one-X® Communicator |   |                  |
|                             | Marine Barrier       |           |       | Log Out                         |   |                  |
| Click                       | 1                    |           | -     | Exit                            |   |                  |
| "Sattings" -> "Conoral Satt | inge" from the       | 0 2001    |       |                                 |   |                  |

"Settings"  $\rightarrow$  "General Settings" from the menu.

### Step 11:

In General Settings window, Click "**Dialing Rules**" located on the left column under "*Devices and Services*"

Change the following parameters:

"Number to dial to access an outside line:" Enter 99

"Number to dial for long distance calls:" **Remove 1, Leave blank**.

Click "OK"

| Accounts                                                                      | Dialing Rules                                                                                                    |                   |   |  |  |
|-------------------------------------------------------------------------------|----------------------------------------------------------------------------------------------------|-------------------|---|--|--|
| Telephony<br>Login<br>Messaging<br>IM and Presence                            | Number to dial to access an outside<br>line:<br>Your country code:                                                                                            | 99                | • |  |  |
| Security                                                                      | Your area/city code:                                                                                                    |                   |   |  |  |
| Devices and Services                                                          | Number to dial for long distance<br>calls:                                                                                                    | -                 | - |  |  |
| Outgoing Calls                                                                | Number to dial for international calls:                                                                                                    | 011               |   |  |  |
| Phone Numbers                                                                 | Extension length for internal                                                                                                    | 5                 |   |  |  |
| Audio<br>Video                                                                | Length of national phone numbers<br>(including area/city code):                                                                                               | 10                |   |  |  |
| Public Directory<br>Preferences<br>Desktop Integration<br>Hot Keys<br>Network | If your country supports variable nation<br>phone numbers, each of the valid phor<br>number lengths can be entered as a co<br>separated list (e.g. 10,11,12). | nal<br>ne<br>Imma |   |  |  |
| Advanced                                                                      | Apply dialing rules for outgoing cal                                                                                                    | lls.              |   |  |  |
|                                                                               | Include area/city code when makin call.                                                                                                    | g a local         |   |  |  |
|                                                                               | Display confirmation window befor<br>number.                                                                                                    | e dialing a       |   |  |  |

Your Avaya one-X communication is now ready for use!

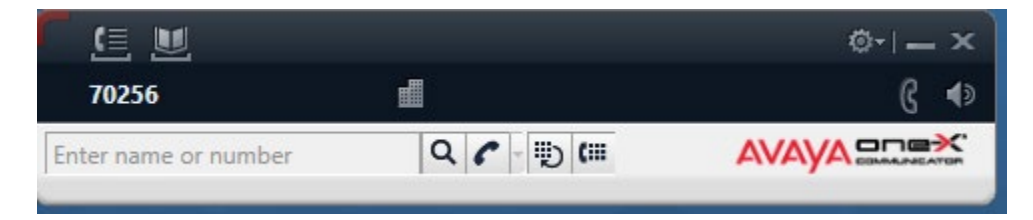

### TROUBLESHOOTING

| ſ  | Avava one- | (® Communicator Login                                                                                                    | @- |
|----|------------|----------------------------------------------------------------------------------------------------|----|
| st |            | Login Error<br>Avaya one-X® Communicator is unable to connect to<br>the server. Make sure that you have entered the correct<br>P address or domain name information. Try to log in                               |    |
| E  |            | again. If you are still unable to log in, there is a problem<br>with your network (for example, the network is "down",<br>or your LAN cable is disconnected or defective). Contact<br>your system administrator. |    |
|    |            | ОК                                                                                                    |    |
|    |            |                                                                                                    |    |

If you are prompted with a Login Error as shown above ensure that the server IP is correct. Go to **Setting** – **General Settings** – **Telephony**.

Ensure the Server List reads: 10.29.10.29. If no entry is present click Add and enter 10.29.10.29

| General Settings                    |              |             | ? ×  |
|-------------------------------------|--------------|-------------|------|
| Accounts                            | Telephony    |             |      |
| Telephony                           |              |             |      |
| Login                               | Using:       |             |      |
| Messaging                           | Extension:   | 70203       |      |
| IM and Presence                     | Password:    | ••••        |      |
| Security<br>Offling Call Journaling | Server List: | 10.29.10.29 |      |
| Online Call Journaling              |              | TOLESTOLES  |      |
| Dovices and Services                |              |             |      |
| Outgoing Calls                      |              |             |      |
| Phone Numbers                       |              | Add Remove  |      |
| Dialing Rules                       |              |             |      |
| Audio                               | Enable Vi    | deo Calls   |      |
| Video                               |              |             |      |
| Public Directory                    |              |             |      |
| Preferences                         |              |             |      |
| Desktop Integration                 |              |             |      |
| Hot Keys                            |              |             |      |
| Advanced                            |              |             |      |
| Auvanceu                            |              |             |      |
|                                     |              |             |      |
|                                     |              |             |      |
|                                     |              |             |      |
|                                     |              |             |      |
|                                     |              |             |      |
|                                     |              |             |      |
| Auto configuro                      |              |             | ncel |

Select the **Outgoing Calls** tab.

Make sure the Enable Emergency Call Handling Feature checkbox is selected.

Make sure the **Your extension number: #####** is selected.

### Click OK.

| General Settings                                                                                                    | ? ×                                                                              |
|----------------------------------------------------------------------------------------------------|----------------------------------------------------------------------------------|
| General Settings         Accounts         Telephony         Login         Messaging         IM and Presence         Security         Offline Call Journaling         Devices and Services         Outgoing Calls         Phone Numbers         Dialing Rules         Audio         Video         Public Directory         Preferences         Desktop Integration         Hot Keys         Network         Advanced | X     X     Cutgoing Calls     Place and receive calls using     ☐ This Computer |
| Auto-configure                                                                                                    | OK Cancel                                                                        |

And Try login in again.